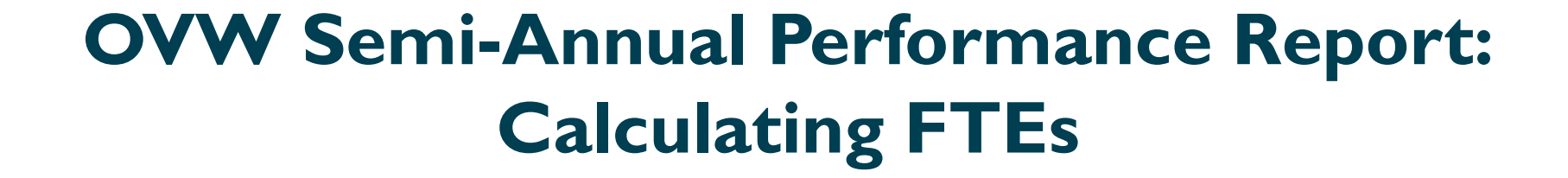

VIOLENCE AGAINST WOMEN ACT

#### MEASURING EFFECTIVENESS INITIATIVE

This project was supported by Grant No. 15JOVW-24-GK-00038-MUMU awarded by the Office on Violence Against Women, U.S. Department of Justice. The opinions, findings, conclusions, and recommendations expressed in this publication/program/exhibition are those of the author(s) and do not necessarily reflect the views of the Department of Justice, Office on Violence Against Women.

## VAWA MEI

#### Your partners in performance reporting!

#### Our mission:

- Support OVW and grantees with data reporting.
- Give grantees the skills, tools, knowledge, and resources to demonstrate the impact, effectiveness, and value of VAWAfunded programs.

## **Today's Training Plan**

- Learn how to calculate the Full-time Equivalent (FTE) data needed for the Staff Information Section of your Semi-Annual Performance report
- Practice FTE calculations
- Review how to access and use the "FTE Calculator"
- Review available resources and where to ask for help

## Staff Information (1 of 2)

#### Funded under the OVW grant

 Only report FTEs for staff whose salary is provided, fully or partially, by OVW funds (including staff time of contracted work)

#### > Report by activity performed rather than job title

- If staff members fall into 2 or more categories, divide FTEs among applicable categories
- Report to the second decimal (i.e. 1.00 FTE)

## Staff Information (2 of 2)

#### Time should be pro-rated if necessary

 Such as when someone is part-time, was hired partway through the grant period, is a contractor, or is full-time but only partially funded by OVW program funds

#### Use of "Other" category

- Be specific and correlate each entry with FTE amount
- Do not report "consultant" or "graduate assistant" in other since those do not describe the function of the position

## **Calculating FTEs Guide**

## Calculations: based on 40 hours per week for 26 weeks or 1,040 working hours in a six-month reporting period

- 1.00 FTE= (40 hours/week, 1,040 hours/six months [40 hours x 26 weeks])
- 0.50 FTE= (20 hours/week, 520 hours/six months)
- 0.40 FTE= (16 hours/week, 416 hours/six months)
- 0.25 FTE= (10 hours/week, 260 hours/six months)
- 0.10 FTE= (4 hours/week, 104 hours/six months)

**FTE** = hours worked in the 6-month reporting period, divided by 1,040

## Staff Example I

Your University received an OVW Program grant for a full-time counselor whose salary is 75% funded by the grant and another full-time counselor whose salary is 15% funded by the grant. What FTE would you report?

- A. 0.90 FTE
- B. 1.50 FTE
- C. 2.00 FTE

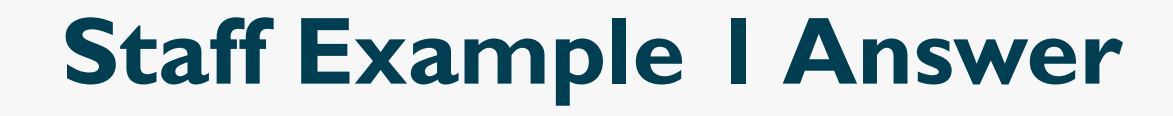

#### **Remember:** Report only grant-funded staff time

In this case, the **answer is A** because you would report only OVW program funded personnel time. The correct FTE under "Counselor" would be 0.90 FTE (0.75 + 0.15).

## **Staff Example 2**

Your organization's OVW Program grant was used to fund a part-time trainer who spends 6 hours per week providing trainings, and 4 hours per week completing support staff tasks around the office. What FTE(s) would you report?

- A. 0.25 FTE Support Staff
- B. 0.60 FTE Trainer/educator and 0.40 FTE Support Staff
- C. 0.15 FTE Trainer/educator and 0.10 FTE Support Staff

## Staff Example 2 Answer

#### **Remember:** Report by job function, not title

In this case, you would split the grant-funded trainer time by function. **The correct answer is C.** The FTE for "Trainer/educator" would be 0.15 FTE (6 hours/40 hours) and "Support staff" would include 0.10 FTE (4 hours/40 hours).

## **Staff Example 3**

Your organization used its OVW Program grant to fund a full-time counseling position. The counselor was hired two months into the reporting period. What FTE would you report?

- A. 0.33 FTE Counselor
- B. 0.67 FTE Counselor
- C. 1.00 FTE Counselor

## **Staff Example 3 Answer**

# **Remember:** Pro-rate FTEs for staff who work only part of the reporting period

In this case, you would need to pro-rate the FTE to reflect four months of the six-month reporting period. The **correct answer is B.** The FTE for "Counselor" is 0.67 FTE (4 months/6 months).

## **Staff Example 4**

Your OVW Program grant paid a translator for 65 hours of work. What FTE would you report?

- A. 0.65 FTE Translator
- B. 0.15 FTE Translator
- C. 0.06 FTE Translator

## **Staff Example 4 Answer**

## **Remember:** Convert funding used for contractors or consultants

In this case, the **answer is C.** You calculate the FTE by dividing 65 hours by 1,040 hours. The correct FTE under "Translator" is 0.06 FTE.

#### **Common Staff Reporting Discrepancies**

- High numbers of FTEs in a single category
- Staff are not prorated by job function
  - For example: the staff member facilitating trainings is only reported under the Program Coordinator FTE to match their job title, instead of split between Training/educator and Program Coordinator to represent their job functions
- FTEs have not been prorated by hire date and/or receipt of funds
  - For example, the narrative states that a full-time employee was only employed for 2 months but was reported as 1.00 FTE

## For More Examples & Instruction

- Read the Staff Section "Frequently Asked Questions"
  - https://www.vawamei.org/tools-resources/faqs/category/staff/
- View the E-Learning Video "What's an FTE"
  - vawamei.org/tools-resource/e-learning-video-whats-an-fte/
- Access the FTE Calculator and Intro Video to the tool
  - www.vawamei.org/tools-resource/fte-calculator/

#### **FTE Calculator**

| Α                          | В                                                                                                    | С                                                                                                    | DE           | F                                                                                                    | G                                                                                                    | Н                                                                                                    | I                                                                                                    | J                                                                                                    | K L                                                                                                    | M                                                                                                    |
|----------------------------|----------------------------------------------------------------------------------------------------|----------------------------------------------------------------------------------------------------|--------------|----------------------------------------------------------------------------------------------------|----------------------------------------------------------------------------------------------------|----------------------------------------------------------------------------------------------------|----------------------------------------------------------------------------------------------------|----------------------------------------------------------------------------------------------------|----------------------------------------------------------------------------------------------------|----------------------------------------------------------------------------------------------------|
|                            | *Tip: Compu                                                                                                    | uter display siz                                                                                                | zes ar       | nd settings vary                                                                                                    | . Please adjust the z                                                                                                    | oom setting in the lower rig                                                                                                    | ght corner to fit your s                                                                                                    | creen*                                                                                                    |                                                                                                    |                                                                                                    |
|                            | STEP 1                                                                                                    | STEP 2                                                                                                    |              | STEP 3                                                                                                    | STEP 4                                                                                                    | STEP 5                                                                                                    | STEP 6                                                                                                    | STEP 7                                                                                                    | STEP 8                                                                                                    | STEP 9                                                                                                    |
| Se<br>pi<br>th<br>lis      | Select your <b>grant</b><br>program from<br>the drop-down<br>list below.                                                                                                    | Enter the <b>total</b><br>available hours<br>in your program's<br>work week<br>(default is set to<br>40 hours). |              | Enter the <b>name of</b><br><b>the staff member</b><br>whose time was<br>supported by OVW<br>grant funds in the<br>table below. Enter<br>one staff member | Enter the <b>number of</b><br><b>months</b> during this 6-<br>month reporting period<br>that this staff member's<br>position was paid with<br>OVW grant funds. (Months<br>can be input out to two | Use the drop down list below to <b>select</b><br>the function this staff member<br>performed while supported with your<br>OVW grant funds during the reporting<br>period. If this person performed in<br>multiple roles, please use additional<br>cells below to select all functions that | Use the drop-down list to<br>select the method you will<br>use to report the time<br>supported by grant funds in<br>this reporting period. (If<br>multiple functions are selected<br>in step 5 for the same person, | Enter the<br>number<br>associated with<br>each grant-<br>funded function<br>below, based on<br>the method | Repeat steps 3-7 for all<br>staff whose time was<br>supported with your OVW<br>grant funds for this<br>progress reporting<br>period, then use the data<br>in the table below to | To calculate FTEs<br>for a different<br>program, clear all<br>the data in the cells<br>for steps 3-7, and<br>select a new<br>program name at |
|                            | Click this box,<br>then click the<br>arrow for the<br>drop-down menu                                                                                                    | · 40.00                                                                                                    | Staff<br>No. | per box:                                                                                                    | decimal points, for<br>example: 4.45)                                                                                                    | apply.                                                                                                    | the same method for counting<br>time must be used in step 6).                                                                                                    | chosen in step 6.                                                                                         | complete your progress<br>report.                                                                                                    | the top.                                                                                                    |
|                            | FTE Calculator                                                                                                    |                                                                                                    | 1            |                                                                                                    |                                                                                                    |                                                                                                    |                                                                                                    |                                                                                                    | Staff                                                                                                    | FTE(s)                                                                                                    |
|                            | To use the calculator: Follow the<br>steps and answer the questions in<br>order, beginning with step 1. If<br>you need to go back a few steps,<br>be sure to delete any information<br>beyond the step you go back to. |                                                                                                    |              |                                                                                                    |                                                                                                    |                                                                                                    |                                                                                                    |                                                                                                    |                                                                                                    |                                                                                                    |
|                            |                                                                                                    |                                                                                                    |              |                                                                                                    |                                                                                                    |                                                                                                    |                                                                                                    |                                                                                                    |                                                                                                    |                                                                                                    |
|                            |                                                                                                    |                                                                                                    | 2            |                                                                                                    |                                                                                                    |                                                                                                    |                                                                                                    |                                                                                                    |                                                                                                    |                                                                                                    |
|                            |                                                                                                    |                                                                                                    |              |                                                                                                    |                                                                                                    |                                                                                                    |                                                                                                    |                                                                                                    |                                                                                                    |                                                                                                    |
|                            | This will ensure                                                                                                    | e the calculator                                                                                                |              |                                                                                                    |                                                                                                    |                                                                                                    |                                                                                                    |                                                                                                    |                                                                                                    |                                                                                                    |
| SASP Formula of the STOP a |                                                                                                    | rants, please use<br>nd SASP FTE                                                                                |              |                                                                                                    |                                                                                                    |                                                                                                    |                                                                                                    |                                                                                                    |                                                                                                    |                                                                                                    |
|                            |                                                                                                    |                                                                                                    | 3            |                                                                                                    |                                                                                                    |                                                                                                    |                                                                                                    |                                                                                                    |                                                                                                    |                                                                                                    |
| . 1                        | calculators.                                                                                                    |                                                                                                    |              |                                                                                                    |                                                                                                    |                                                                                                    |                                                                                                    |                                                                                                    |                                                                                                    |                                                                                                    |
|                            | Contact VAWA MEI for more help:<br>I-800-922-8292 or vawamei@maine.edu                                                                                                    |                                                                                                    |              |                                                                                                    |                                                                                                    |                                                                                                    |                                                                                                    |                                                                                                    |                                                                                                    |                                                                                                    |
|                            |                                                                                                    |                                                                                                    |              |                                                                                                    |                                                                                                    |                                                                                                    |                                                                                                    |                                                                                                    |                                                                                                    |                                                                                                    |
|                            | AGAINST                                                                                                    | MEASURING<br>EFFECTIVENESS                                                                                      | 4            |                                                                                                    |                                                                                                    |                                                                                                    |                                                                                                    |                                                                                                    |                                                                                                    |                                                                                                    |
|                            | WOMEN ACT                                                                                                    | NITIATIVE                                                                                                    |              | -                                                                                                    |                                                                                                    |                                                                                                    |                                                                                                    |                                                                                                    |                                                                                                    |                                                                                                    |
|                            | This project was s                                                                                                    | upported by Grant                                                                                               |              |                                                                                                    |                                                                                                    |                                                                                                    |                                                                                                    |                                                                                                    |                                                                                                    |                                                                                                    |
|                            | No. 2017-TA-AX-K059 awarded by<br>Office on Violence Against Wome                                                                                                    |                                                                                                    | nen 5        |                                                                                                    |                                                                                                    |                                                                                                    |                                                                                                    |                                                                                                    |                                                                                                    |                                                                                                    |
|                            | U.S. Departmen                                                                                                    | it of Justice. The                                                                                              |              |                                                                                                    |                                                                                                    |                                                                                                    |                                                                                                    |                                                                                                    |                                                                                                    |                                                                                                    |

Ţ

## Who do I call for help? (I of 3)

If you have questions or need technical support with your JustGrants account

> JustGrants OVW Support phone and email: 1-866-655-4482 OVW.JustGrantsSupport@usdoj.gov

JustGrants Support website: https://justicegrants.usdoj.gov/user-support

## Who do I call for help? (2 of 3)

- If you need to verify grant-supported activities
- If you need approval for products
- Cannot submit your performance report by the deadline

**Please contact your OVW Grant Specialist!** 

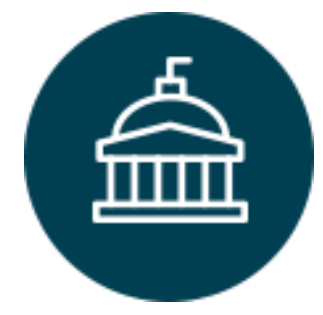

**Office on Violence Against Women** 202-307-6026

https://www.justice.gov/ovw

## Who do I call for help? (3 of 3)

- If you have questions on the content of the reporting form
- If you would like to receive technical assistance directly from staff via email or phone

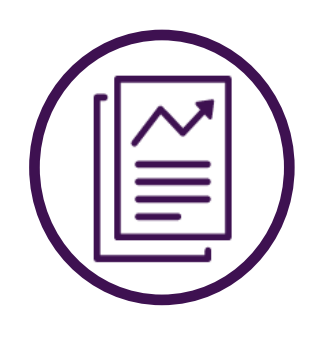

VAWA Measuring Effectiveness Initiative I-800-922-VAWA (8292) vawamei@maine.edu www.vawamei.org

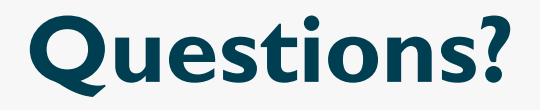

VAWA Measuring Effectiveness Initiative I-800-922-VAVVA (8292) vawamei@maine.edu www.vawamei.org www.vawamei.org/contact-us/

## Thank you!

=